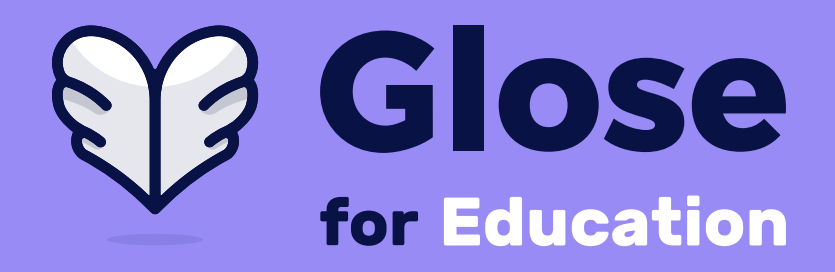

# Using Glose for Education with Microsoft Teams

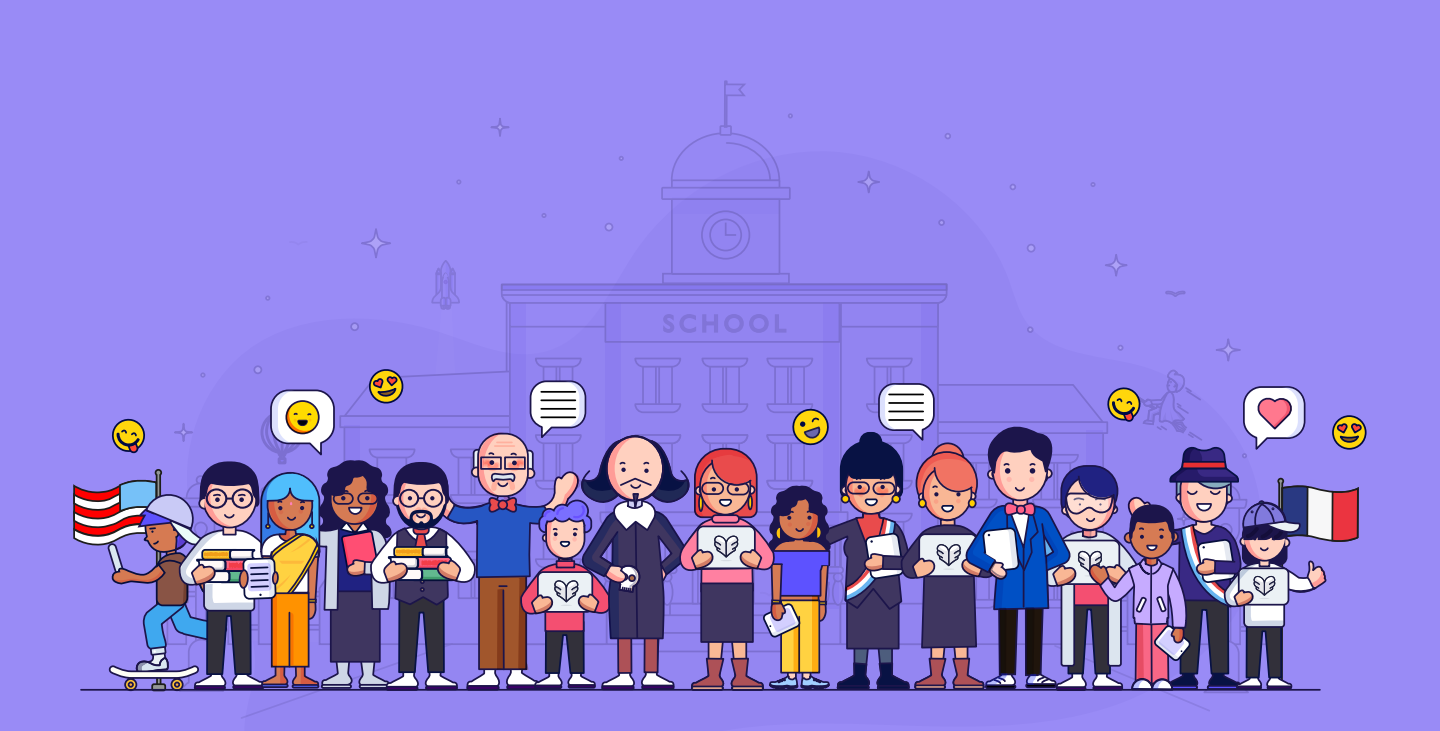

www.glose.education | hello@glose.education

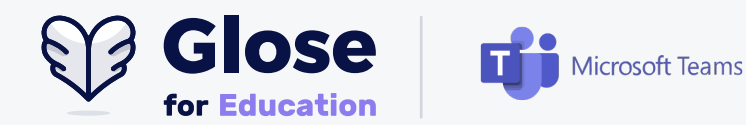

# **Step 1** of 7 :

Log in to your Microsoft account and click on the Classroom you wish to add Glose for Education to. Click the '+' to find the application in the Teams Marketplace.

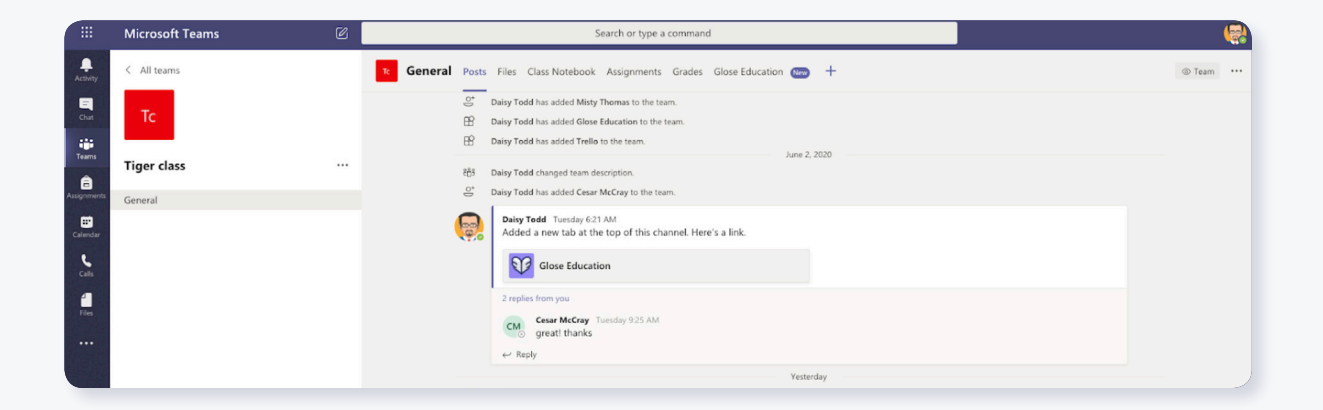

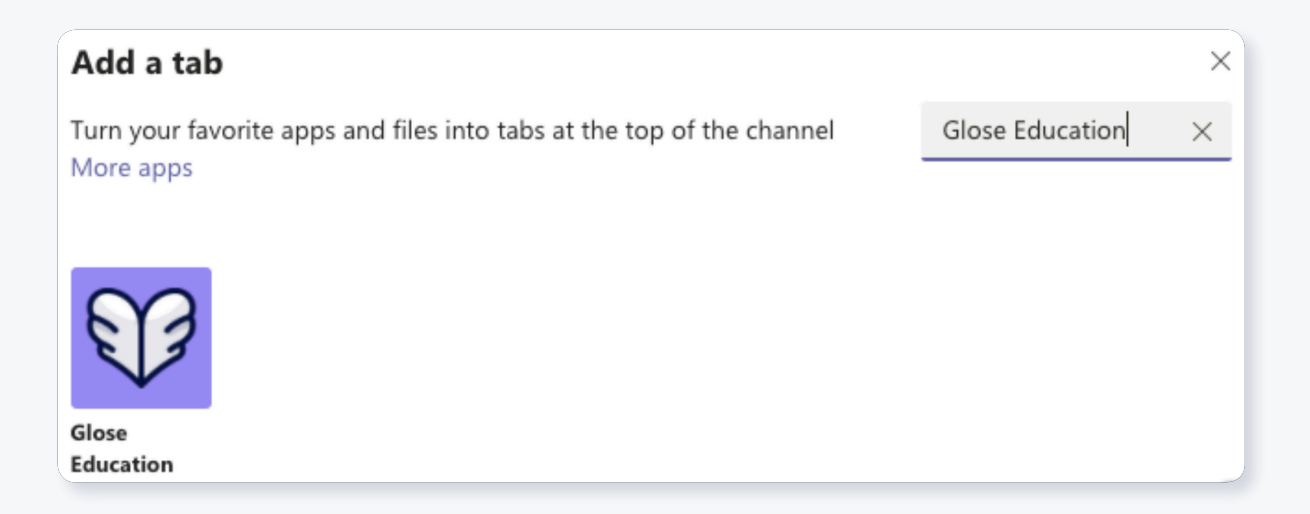

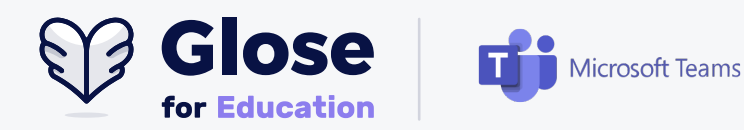

# **Step 2** of 7 :

A popup will appear asking you to sign in to Glose for Education using your Microsoft login credentials. If you do not already have a Glose for Education account, you can create one using your Microsoft login credentials.

| Glose Ed       | ucation                                                         | About >           |
|----------------|-----------------------------------------------------------------|-------------------|
| Please         | <b>Sign in with Microsol</b><br>sign inIto your Glose Education | ft<br>on account. |
|                | Sign in with Microsoft                                          |                   |
|                | Don't have an account ?                                         | _                 |
|                | Sign up with Microsoft                                          |                   |
|                | OR<br>Request a demo                                            |                   |
|                |                                                                 |                   |
| Post to the ch | annel about this tab B                                          | ack Save          |

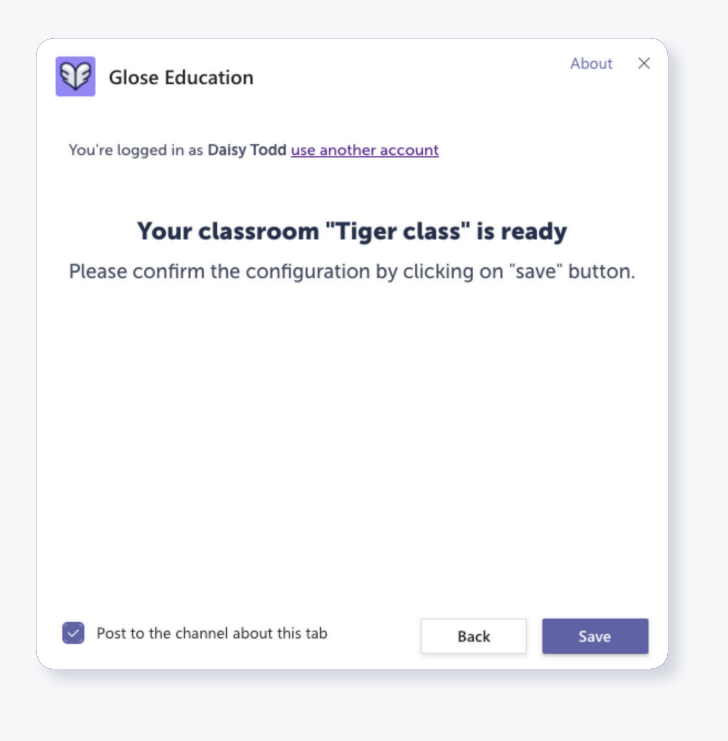

### **Step 3** of 7 :

Once a classroom is linked, you will receive a message saying your classroom is ready. Click 'Save' to confirm the configuration.

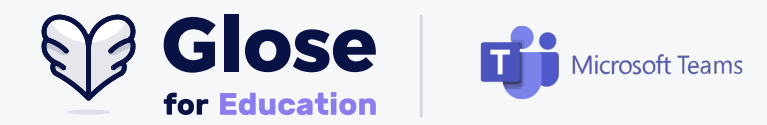

### **Step 4** of 7 :

From the Glose Education tab, you will see Activity, Dictionary, Books, and Statistics. To begin reading ebooks with your classroom, click 'Books'. From here you will be able to add a book to your classroom or schedule a reading session with your students.

| Reneral Posts Files Class Notebook Assignments Grades Glose Education ~ | + 🛛 🗠 🗠                                                                   |  |
|-------------------------------------------------------------------------|---------------------------------------------------------------------------|--|
| For Education ACTIVITY DICTIONARY BOOKS STATISTICS                      | Log out                                                                   |  |
| To add a book in your classroom, you have to go on Glose Education      | Schedule a reading session with your students in your Microsoft calendar. |  |
| website.                                                                | calendar.                                                                 |  |
| website.<br>Go to Glose Education                                       | calendar.<br>Schedule reading session                                     |  |

# **Step 5** of 7 :

To add a book in your classroom, click on 'Go to Glose Education'. This will redirect you to Glose.education where you can search for books, upload files, and import pages from the internet. Use the search field to find a book by author, or book title.

| Glose Home My b                                                                                                    | ooks My classrooms Bookstore  | Find your next favorite book                       | Q 🔒 🖸                                                                           |
|----------------------------------------------------------------------------------------------------|-------------------------------|----------------------------------------------------|---------------------------------------------------------------------------------|
| Tiger class<br>CLASSROOM ACTIVI                                                                                                    | ITY BOOKS STUDENTS STATISTICS | DICTIONARY                                         |                                                                                 |
| To add a book, search in our library of over 1 You already have<br>million titles, including 4,000 free literary it with<br>classics. |                               | s your file? Import and study<br>n your classroom. | You want to import a page read on the<br>Internet? Upload it to your classroom. |
| Add books                                                                                                    |                               | ) Upload a file                                    | ⑦ Find out more                                                                 |
|                                                                                                    |                               |                                                    |                                                                                 |

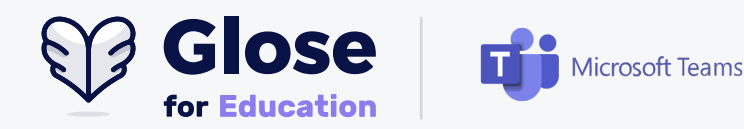

# **Step 6** of 7 :

Add a book from 4,000 classic (free) titles or from the bookstore containing over 1 million books. Once a book is selected, you will see the option to read it with your Microsoft Teams classroom.

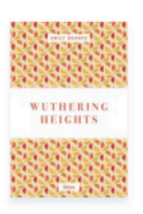

#### Choose who you're going to read with

It's up to you to decide whether your entire school or just your classroom will see your activity.

#### **Step 7** of 7 :

You are ready to begin reading and annotating books together with your classroom using Microsoft Teams.

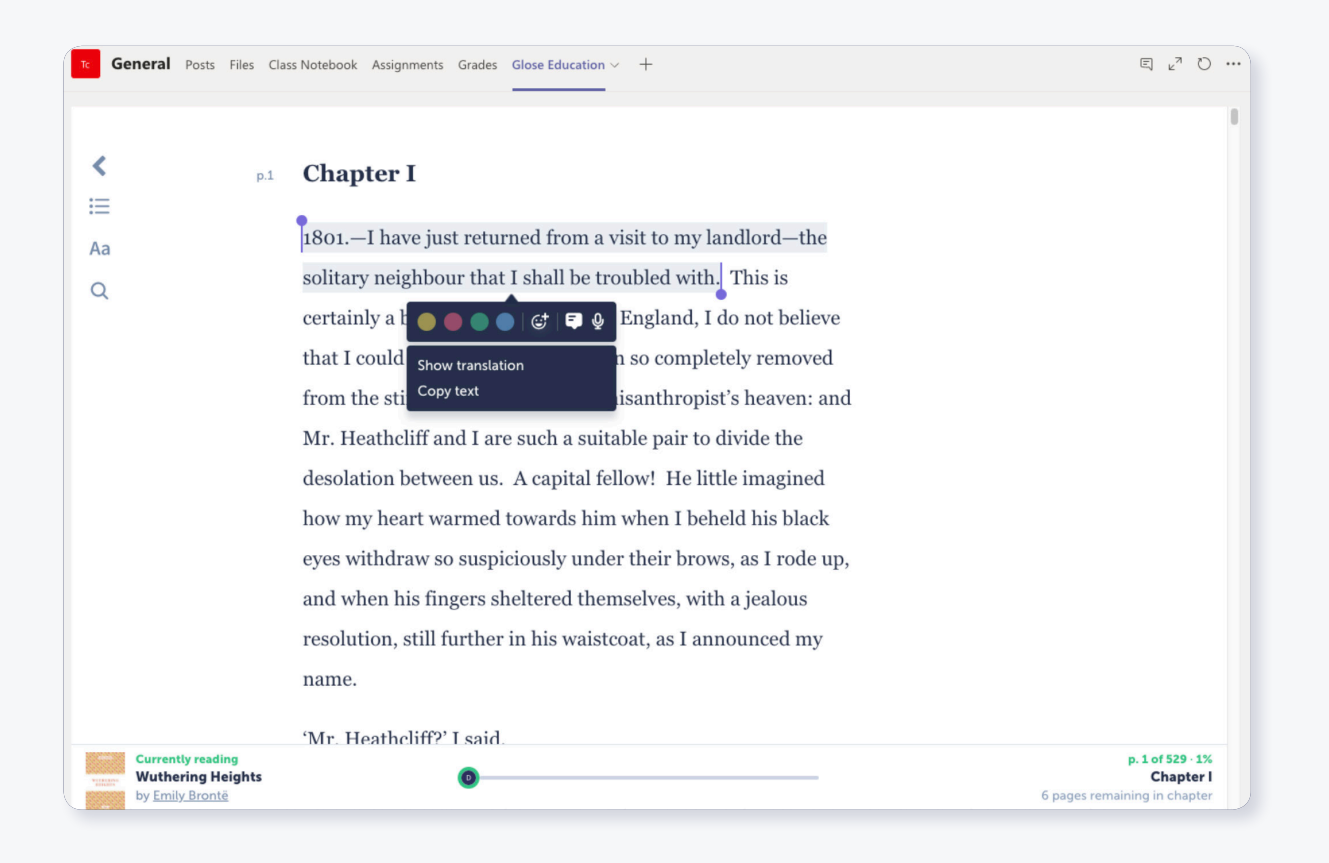